## Finlux / Salora DVB 420 C / T /620HDD ohjelmistopäivitys

## PC <-> Viritin

- 1. Irroita laite verkkojännitteestä.
- 2. Kytke laitteen ja tietokoneen välille RS-232C sarjakaapeli.

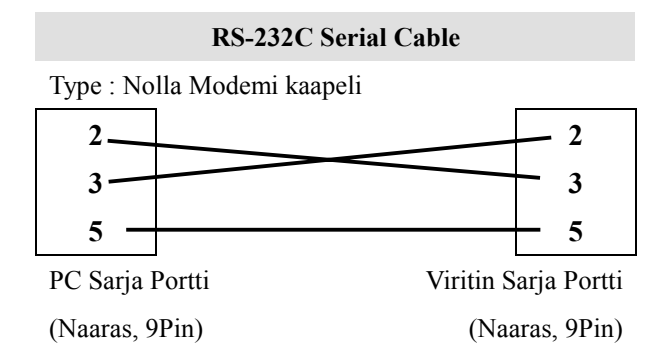

- 3. Käynnistä tietokoneeltasi ODCLoader ohjelma.
- 4. Valikosta "Tool->Configuration" valitaan käytettävä COM portti.

| Configuration  |             |             |
|----------------|-------------|-------------|
| COM Port       |             | Upload Type |
| COM Port :     |             | C Auto      |
| Speed :        | 115200 baud | • Manual    |
| Data Bit :     | 8           |             |
| Parity :       | No          | ОК          |
| Stop Bit :     | 1           | Cancel      |
| Flow Control : | No          |             |
|                |             |             |

- 5. Valitse päivitettävä softa **"Open Files"** painikkeella ja valittuasi päivitystiedoston paina **"Download"** painiketta
- 6. Tiedonsiirto alkaa kun kytket virittimen verkkosähköön.
- 7. Kun laitteen näyttöön ilmestyy teksti "End" kertoo se päivityksen onnistuneen. Nyt voit irroittaa kaapelit ja laite on valmis. Jos näyttöön tulee tesksti "Fail" kertoo se päivityksen epäonnistuneen. Yritä uudestaan.

| ••• ( | 🔹 ODSLoader                                      |                                 |  |  |
|-------|--------------------------------------------------|---------------------------------|--|--|
| File  | ile View Tool Help                               |                                 |  |  |
|       |                                                  |                                 |  |  |
|       | Main or Boot : C:\Program Files\ODCEdit\T-box\OD | T3000cx_v0812_with_boot250_Finl |  |  |
|       | - main s/w or boot of T-box FTA model            |                                 |  |  |
|       | - ODT3000F                                       |                                 |  |  |
|       | )<br>                                            |                                 |  |  |
|       | Channel or PCH :                                 |                                 |  |  |
|       | ,                                                |                                 |  |  |
|       |                                                  |                                 |  |  |
|       |                                                  |                                 |  |  |
|       |                                                  |                                 |  |  |
|       |                                                  |                                 |  |  |
|       |                                                  |                                 |  |  |
|       |                                                  |                                 |  |  |
| '     |                                                  |                                 |  |  |
|       | Open Files Download                              | Clear                           |  |  |
|       | Upload                                           | Exit                            |  |  |
| -     |                                                  |                                 |  |  |
| Read  | eady                                             | NUM                             |  |  |